1. Kliknite na spodnjo spletno povezavo:

https://edavki.durs.si/EdavkiPortal/openportal/CommonPages/Opdynp/PageD.aspx?category=name nitev\_dela\_dohodnine\_fo

 Odpre se vam spletna stran z naslovom »NAMENITEV DELA DOHODNINE ZA DONACIJE«. Spustite se navzdol po tej strani (videli boste poglavja »Kdo«, »Kdaj«, »Kje in kako«). V podpoglavju »Obrazci« najdete povezavo z naslovom <u>Elektronska oddaja:</u>

| <ul> <li>osebno ali po pošti pri pristojnem finančnem uradu.</li> </ul> | o ali po pošti pri pristojnem finančnem uradu. |  |
|-------------------------------------------------------------------------|------------------------------------------------|--|
| Dirazci<br>Zahteva za namenitev dela dohodnine za donacije (Doh-Don)    |                                                |  |
| Elektronska oddaja 🛛 Izpc Ini/natisni 🐨 😒 📄 🔎 🚂 💦 🗎                     | Navodila 😡 文 📄 🔎 😭 📔                           |  |

 Za dostop NE potrebujete digitalnega potrdila, ampak samo vašo davčno številko in geslo, ki ga določite sami. Po vpisu davčne številke pritisnete »Nadaljuj« in sledite navodilom. Vsekakor pa lahko, v kolikor ga imate, uporabite svoje digitalno potrdilo.

|                 | astaviti pozabijeno gesio. |  |
|-----------------|----------------------------|--|
| Davčna številka |                            |  |
|                 |                            |  |
| Nadaljuj        |                            |  |
| adaljuj         |                            |  |

Kliknete na oddajo novega dokumenta in zahtevo za namenitev dela dohodnine za donacije:

Oddaja novega dokumenta

|   | Doh-Vdc  | Vloga za uveljavljanje posebne olajšave za vzdrževane dr |  |
|---|----------|----------------------------------------------------------|--|
|   | Doh-Don  | Zahteva za namenitev dela dohodnine za donacije          |  |
| ľ | Doh-KDVP | Napoved za odmero dohodnine od dobicka od odsvojitve     |  |

Odpre se vam obrazec:

## Zahteva za namenitev dela dohodnine za donacije

Vpišete davčno številko Osnovne šole Gradec: 42070651, jo izberete iz vrstice in potrdite:

## Navodila za elektronsko oddajo obrazca

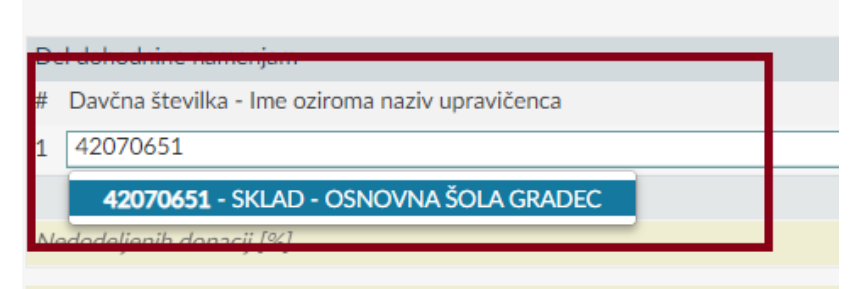

Seznam aktivnih preiemnikov se v vašem profilu ne bo osvežil takoi po oddaii d

Vpišete željen odstotek dohodnine, ki nam jo želite donirati (največ do 0,3 %):

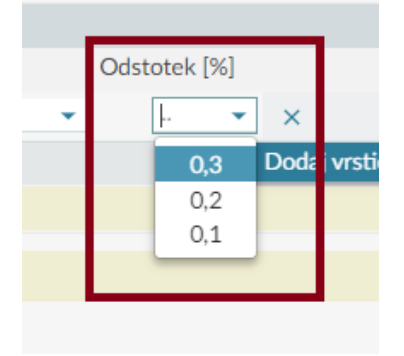

Donirate lahko največ 1 %; OŠ Gradec lahko donirate največ 0,3 %, preostanek pa lahko donirate drugim organizacijam.

Ko razdelite svoj 1% dohodnine, izberete »Oddaj vlogo«.

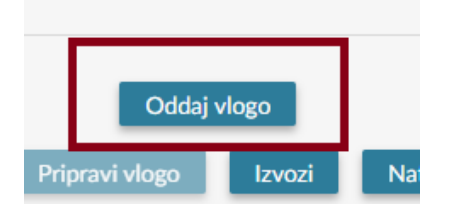

Doniranje dohodnine lahko uredite tudi preko mobilne aplikacije eDavki:

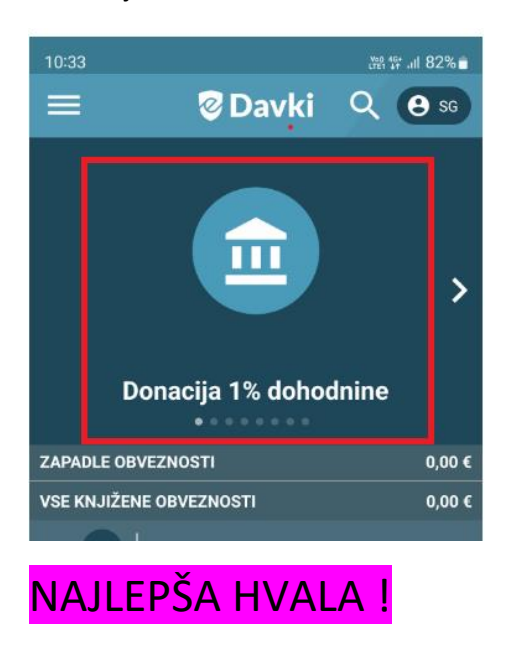